This resource guides you through the process of submitting a Prior Period Adjustment (PPA) to a previously Sent UT1 (Oil Royalty Report) or UT2 (Gas Royalty Report).

## How to Submit a PPA (Reverse/Rebook)

In the event a reporter needs to change a previously submitted UT1 or UT2 record with a status of Sent, the reporter can submit Reversal and Rebook transactions. Note: PPAs can be submitted via CSV uploads. Please follow these guidelines to submit a PPA for a UT1 or UT2 record:

1. Select (highlight) the appropriate UT1 or UT2 Header record.

|      | mpass UNIVER          | RSITY LANDS<br>IVERSITY ∉ TEXAS SYSTEM |                             |                             | لا             | Log C<br>Velcome! User A, Company |
|------|-----------------------|----------------------------------------|-----------------------------|-----------------------------|----------------|-----------------------------------|
| Co   | mpany A - 00000011111 | Save                                   | Delete Add Row Validate Sen | d Reverse/Rebook Reset View | / Show Hotkeys | Upload CSV                        |
|      | 1 and UT2 Header (1)  |                                        |                             |                             |                | •                                 |
|      |                       | Company Name                           | Status                      |                             | Product        | <b>^</b>                          |
|      | $\nabla$              | 7                                      |                             | V                           | 7              |                                   |
| ▶ 28 | 00000011111           | Company A                              | Incomplete                  | 11/2011                     | Gas            |                                   |
| 29   | 00000011111           | Company A                              | Incomplete                  | 12/2011                     | Gas            |                                   |
| 30   | 00000011111           | Company A                              | Incomplete                  | 01/2012                     | Gas            |                                   |
| 31   | 00000011111           | Company A                              | Incomplete                  | 02/2012                     | Gas            |                                   |
| 32   | 00000011111           | Company A                              | Incomplete                  | 03/2012                     | Gas            |                                   |

2. Select (highlight) the appropriate row in the Property Grid to adjust. The lease selected must already have a "Sent" status.

| Pro | operty Report (2) |        |           |                 |               |                  |               |                 |             |                |                     |                   |     |                      |
|-----|-------------------|--------|-----------|-----------------|---------------|------------------|---------------|-----------------|-------------|----------------|---------------------|-------------------|-----|----------------------|
|     |                   |        |           | Lease<br>Number | Lease<br>Name | Permit<br>Number | RRC<br>Number | RRC<br>District | RRC<br>Type | Unit<br>Number | Transaction<br>Type | 8/8<br>Production |     | Your Volume<br>Share |
|     | V                 | 7      | $\nabla$  | $\nabla$        | $\nabla$      | $\nabla$         | 7             | $\nabla$        | $\nabla$    | $\nabla$       | $\nabla$            |                   | ~ ~ | \<br>\<br>\<br>\     |
| 1   |                   | B16225 | Validated | 55555           | Compass Porta |                  | 89898         | 08              | 0           |                | Original            | 10000.00          | MCF | 10000.00             |
| 2   |                   | B16226 | Error     | 66666           | Compass Porta |                  | 90909         | 07C             | 0           |                | Original            | 0.00              | MCF | 0.00                 |
| 3   |                   | B16227 | Error     | 77777           | Compass Porta |                  | 24680         | 08              | 0           |                | Original            | 0.00              | MCF | 0.00                 |
| 4   |                   | B16228 | Sent      | 12121           | Compass Porta |                  | 98320         | 08              | 0           | 29             | Original            | 10000.00          | MCF | 10000.00             |

3. Press the Reverse/Rebook button in the toolbar or right-click over the row and select "Reverse/Rebook."

| *   | Log Off<br>The UNIVERSITY & TEXAS SYSTEM |                |           |                 |               |                 |                  |                 |             |                |                     |                   |     |                      |
|-----|------------------------------------------|----------------|-----------|-----------------|---------------|-----------------|------------------|-----------------|-------------|----------------|---------------------|-------------------|-----|----------------------|
| '   | Velcome! User A, Company A               |                |           |                 |               |                 |                  |                 |             |                |                     |                   |     |                      |
| Cor | impany                                   | A - 0000001111 | 1         |                 | Save          | Delete          | e Add Row Vali   | date Sen        | d Revers    | e/Rebook       | Reset View S        | how Hotkeys       |     | Upload CS\           |
| Pre | operty F                                 | leport (2)     |           |                 |               |                 |                  |                 |             |                |                     |                   |     |                      |
|     |                                          |                |           | Lease<br>Number | Lease<br>Name | Permit<br>Numbe | r RRC            | RRC<br>District | RRC<br>Type | Unit<br>Number | Transaction<br>Type | 8/8<br>Production |     | Your Volume<br>Share |
|     | V                                        | ~              | $\nabla$  | $\nabla$        | 7             | V               | Copy Select Row  | (s)             | 8           | V              | $\nabla$            |                   | V V | 7                    |
| 1   |                                          | B16225         | Validated | 55555           | Compass Port  | ië.             | Clear Selected R | ow(s)           | 0           |                | Original            | 10000.00          | MCF | 10000.00             |
| 2   |                                          | B16226         | Error     | 66666           | Compass Port  | ia i            | Save             |                 | 0           |                | Original            | 0.00              | MCF | 0.00                 |
|     |                                          |                |           |                 |               |                 | Valluate         |                 |             |                |                     |                   |     |                      |
| 3   |                                          | B16227         | Error     | 77777           | Compass Port  | :e              | Reverse/Rebook   |                 | 0           |                | Original            | 0.00              | MCF | 0.00                 |

4. Upon pressing the "Reverse/Rebook" button the current Header record is deselected. Return to the record by reselecting the Header. Two new transaction records are created. The Reversal record is automatically Sent to University Lands to negate the values throughout each grid, so fields net to zero against the original transaction.

|                                          |             |                         | Status             | .ease<br>Number              | Lease<br>Name                     | Permit<br>Number | RRC<br>Number | RRC<br>District | RRC<br>Type              | Unit<br>Number           | Transaction<br>Type | 8/8<br>Production                               |                | Your Volume<br>Share                         | )        |
|------------------------------------------|-------------|-------------------------|--------------------|------------------------------|-----------------------------------|------------------|---------------|-----------------|--------------------------|--------------------------|---------------------|-------------------------------------------------|----------------|----------------------------------------------|----------|
|                                          | $\nabla$    | $\overline{\mathbf{v}}$ | Δ 2                | 7                            | $\overline{\mathbf{W}}$           | $\nabla$         | $\nabla$      | $\nabla$        | $\nabla$                 | $\nabla$                 | $\overline{\nabla}$ | $\nabla$                                        | $\nabla$       |                                              | $\nabla$ |
| 3                                        |             | B16227                  | Error              | 7777                         | Compass Port                      | ië.              | 24680         | 08              | 0                        |                          | Original            | 0.00                                            | MCF            | 0.00                                         |          |
| 4                                        |             | B16228                  | Sent 1             | .2121                        | Compass Port                      | ii a             | 98320         | 08              | 0                        | 29                       | Original            | 10000.00                                        | MCF            | 10000.00                                     |          |
| ▶ 5                                      |             | B16426                  | Sent 🗧 :           | .2121                        | Compass Port                      | ia.              | 98320         | 08              | 0                        | 29                       | Reversal            | -10000.00                                       | MCF            | -10000.00                                    |          |
| 6                                        |             | B16427                  | New :              | 21.21                        | Compass Port                      | ië.              | 98320         | 08              | 0                        | 29                       | Rebook              | 10000.00                                        | MCF            | 10000.00                                     |          |
| 1. 1. 1. 1. 1. 1. 1. 1. 1. 1. 1. 1. 1. 1 | 1.1         |                         |                    |                              |                                   |                  |               |                 |                          |                          |                     |                                                 |                |                                              |          |
| Dis                                      | Trac        | Tract Purchase          | RRC/Peri           | nit<br>Lease Na              | me Dispo                          | sition Type      | uc            | DM              | Volume                   | Market Va                | lue Price           | Blended Royal<br>Percentage                     | ty R           | oyalty Due                                   |          |
| Dis                                      | Trac<br>Nun | Tract Purchase          | RRC/Peri<br>Number | nit<br>Lease Na<br>V         | me Dispo<br>V                     | sition Type      | U             | DM              | Volume<br>V              | Market Va                | lue Price           | Blended Royal<br>Percentage                     | ty R<br>U<br>⊽ | oyalty Due<br>Iniversity                     |          |
| 1                                        | Nun<br>B164 | Tract Purchase          | RRC/Peri<br>Number | nit Lease Na<br>V<br>Compass | me Dispo<br>v<br>Portal Ti 2 - Us | ed on Lease      | UC<br>V<br>MC | F               | Volume<br>⊽<br>-10000.00 | Market Va<br>(\$100,000. | lue Price           | Blended Royal<br>Percentage<br>7<br>12.500000 % | ty R<br>U<br>⊽ | oyalty Due<br>Iniversity<br>Value 12,500.00) |          |

- 5. The Rebook record is a duplicate of the Original transaction, allowing you to make changes to specific fields without having to re-enter all of the data throughout each grid. Be sure changes made in the Property Grid are reflected in the Disposition and Tract Grids as well, so all validation requirements are met.
  - For example, if the "Market Value" field is adjusted in the Property Grid, the Disposition and Tract Grid "Market Value" summations need to reflect the adjustments to validate successfully.

| Property Report (2)                                                                                                    |          |                        |                   |                 |               |                  |              |               |                |                |                     |                             |          |                         |
|----------------------------------------------------------------------------------------------------|----------|------------------------|-------------------|-----------------|---------------|------------------|--------------|---------------|----------------|----------------|---------------------|-----------------------------|----------|-------------------------|
|                                                                                                    |          |                        |                   | Lease<br>Number | Lease<br>Name | Permit<br>Number | RRC<br>Numbe | RRC<br>Distri | RRC<br>ct Type | Unit<br>Number | Transaction<br>Type | 8/8<br>Production           |          | Your Volume<br>Share    |
|                                                                                                    | $\nabla$ | 77                     | V .               | 4               | $\nabla$      | $\nabla$         | $\nabla$     | $\nabla$      | 7              | $\nabla$       | $\nabla$            | $\nabla$                    | $\nabla$ | 77                      |
| 3                                                                                                    |          | B16227                 | Error             | 77777           | Compass P     | orta             | 24680        | 08            | 0              |                | Original            | 0.00                        | MCF      | 0.00                    |
| 4                                                                                                    |          | B16228                 | Sent              | 12121           | Compass P     | orta             | 98320        | 08            | 0              | 29             | Original            | 10000.00                    | MCF      | 10000.00                |
| 5                                                                                                    |          | B16426                 | Sent 📈            | 12121           | Compass P     | orta             | 98320        | 08            | 0              | 29             | Reversal 📈          | -10000.00                   | MCF      | -10000.00               |
| ▶ 6                                                                                                    |          | B16427                 | New P             | 12121           | Compass P     | orta             | 98320        | 08            | 0              | 29             | Rebook              | 10000.00                    | MCF      | 10000.00                |
|                                                                                                    | Trac     | e Lease<br>iber Number | RRC/Per<br>Number | mit<br>Lease N  | ame Dis       | sposition Type   |              | UOM           | Volume         | Market Va      | lue Price           | Blended Royal<br>Percentage | ty Ro    | iyalty Due<br>hiversity |
|                                                                                                    | $\nabla$ | $\nabla$               | 7                 | 77              | $\nabla$      |                  |              | $\nabla$      | 7              |                | ∀                   | ∀                           | $\nabla$ | 7                       |
| 1 B16427 12121 98320 Compass Portal Tr 2 - Used on Lease MCF 10000.00 \$100,000.0   1 a a b a b a a a a a a a a a a a a a a a a a a a a a a a a a a a a a a a a a a a a a a a a a a a a a a a a a a a a a a a a a a a a a a a a a a a a a a a a a a a a a a a a a a a a a a a a a |          |                        |                   |                 |               |                  |              |               |                |                | 00 \$10.00          | 12.500000 %                 | \$1      | 2,500.00                |

6. Save the entries made in the grids by either pressing the "Save" toolbar button or rightclick over a row of data in any grid and select "Save" from the drop-down.

|   | Log O<br>VINVERSITY LANDS<br>THE UNIVERSITY of TEXAS SYSTEM<br>Welcome! User A, Company<br>Company A - 00000011111 Add Row Validate Save Delete Send Void Reallocate Reset View Show Hotkeys Upload CSV |                                   |                                                |                      |                  |                   |                                                      |                                        |              |         |                               |                           |
|---|----------------------------------------------------------------------------------------------------|-----------------------------------|------------------------------------------------|----------------------|------------------|-------------------|------------------------------------------------------|----------------------------------------|--------------|---------|-------------------------------|---------------------------|
|   | Disp<br>Disp                                                                                                    | position (3) / Tr<br>osition Trac | r <mark>act (4) / Purc</mark> t<br>t Purchaser | aser (5)             |                  |                   |                                                      |                                        |              |         |                               | •                         |
|   |                                                                                                    | Trace<br>Number                   | Lease<br>Number                                | RRC/Permit<br>Number | Lease Name       | Disposition Type  | UOM                                                  | Volume                                 | Market Value | Price   | Blended Royalty<br>Percentage | Royalty Due<br>University |
|   |                                                                                                    | V                                 | V                                              | $\nabla$             | 7                | $\nabla$          | $\nabla$                                             | $\nabla$                               | $\nabla$     | V       | $\forall$                     | V                         |
|   | 1                                                                                                    | B16228                            | 12121                                          | 98320                | Compass Portal T | 2 - Used on Lease | MCE<br>Copy Sel<br>Clear Sel<br>Add Row<br>Delete Ri | 10000.00<br>ect Row(s)<br>ected Row(s) | \$190,000.00 | \$10.00 | 12.500000 %                   | \$12,500.00               |
|   | 4                                                                                                    |                                   |                                                |                      |                  |                   | Save                                                 |                                        |              |         |                               |                           |
| - |                                                                                                    |                                   |                                                |                      |                  |                   | Validate                                             |                                        |              |         |                               |                           |

7. Validate the record by pressing the "Validate" toolbar button.

| e       | mpass University LAN<br>The University of | DS<br>Texas System                                                       | Log Off    |
|---------|-------------------------------------------|--------------------------------------------------------------------------|------------|
| Navigat | Company A - 00000011111                   | Save Delete Add Row Validate Send Reverse/Rebook Reset View Show Hotkeys | Upload CSV |

- 8. If the record returns a status of "Error," navigate through the grids to identify the errors by the Error or Warning icons. Any errors prevent the record from validating and sending.
  - For example, an error message displays if the "Your Volume Share" value does not equal the "8/8 Production" value and the "8/8 Notes" field remains blank.

|   | Proper            | rty Report (2)    |          |         |                     |          |                     |                                            |      |                  |                                |                       |          |                       | •                         |
|---|-------------------|-------------------|----------|---------|---------------------|----------|---------------------|--------------------------------------------|------|------------------|--------------------------------|-----------------------|----------|-----------------------|---------------------------|
| , | jinning<br>entory | 8/8<br>Production |          |         | Ending<br>Inventory | UOM      | Your Volum<br>Share | ne 8/8<br>Notes                            |      | API<br>Gravity   | Oil<br>Type                    | Market<br>Value       |          | Royalty<br>Percentage | Royalty Due<br>University |
|   | $\nabla$          |                   | $\nabla$ | 7       | 77                  | $\nabla$ | (W                  | Varning icon does                          |      | 7                | $\nabla$                       | \<br>\<br>\           | 7        | 77                    | $\nabla$                  |
|   | 0                 | 0.00              |          | 0.00    | 0.00                | BBL      | 0.00 N              | IOT prevent validating                     |      | <u>&gt;0</u> .0  | Error icon                     | \$0.00                | 0.00     | 25.000000 %           | \$0.00                    |
|   | D                 | 0.00              |          | 0.00    | 0.00                | BBL      | 0.00                | nu senuing                                 |      | <u>/0</u> .0     | and sending until              | \$0.00                | 0.00     | 25.000000 %           | \$0.00                    |
|   | D                 | 0.00              |          | 0.00    | 0.00                | BBL      | 0.00                |                                            | _    | 0.0              | corrected                      | \$0.00                | 0.00     |                       | \$0.00                    |
| d | 00                | 90.00             |          | 90.00 🤺 | 5 🚺                 | BBL      | 80 icon to          | the cursor over the<br>reveal the Error or | . (0 | 45.7             | Sweet / Intermediate           | \$9,000.00            | 112.5    | 25.000000 %           | \$2,250.00                |
|   | 4                 |                   |          |         |                     | ·        | Warni               | ing message                                | 8    | 8 Notes is requi | ired because Your Volume Share | does not equal 8/8 Di | position |                       | •                         |

9. When the Validation process completes with no errors, click the checkbox field to the left of the property record to Send. If the box is checked, an 'x' appears in the field, indicating the record is selected to Send.

| Property Report (2) |          |                        |                  |                             |                       |                  |               |                 |              |                |                     |                       |          |                      |
|---------------------|----------|------------------------|------------------|-----------------------------|-----------------------|------------------|---------------|-----------------|--------------|----------------|---------------------|-----------------------|----------|----------------------|
|                     |          | Trace Number           | Status           | Lease<br>Number             | Lease<br>Name         | Permit<br>Number | RRC<br>Number | RRC<br>District | RRC<br>Type  | Unit<br>Number | Transaction<br>Type | 8/8<br>Production     |          | Your Volume<br>Share |
|                     | $\nabla$ | 7                      | 7                | $\nabla$                    | 77                    | $\nabla$         | 7             | 7               | $\nabla$     | 7              | $\nabla$            | $\nabla$              | $\nabla$ | <u>ज</u>             |
| 1                   |          | 016225                 | Error            | 55555                       | Compass Port          |                  | 89898         | 08 O Or         |              | Original       | 0.00                | MCF                   | 0.00     |                      |
| 2                   |          | 16226                  | Error            | 66666                       | Compass Port          |                  | 90909         | 07C             | 0            |                | Original            | 0.00                  | MCF      | 0.00                 |
| 3                   |          | 16227                  | Error            | 77777                       | Compass Port          |                  | 24680         | 08              | 0            |                | Original            | 0.00                  | MCF      | 0.00                 |
| ▶ 4                 | ×        | B16228                 | Validated        | 1 121                       | Compass Port          |                  | 98320         | 08              | 0            | 29             | Original            | 10000.00              | MCF      | 10000.00             |
| Dis<br>Disp         | position | (3) / Tract (4) / Pure | chaser (5)<br>ar | select all \<br>status prop | /alidated<br>perties. |                  |               |                 |              |                |                     |                       |          | •                    |
| Disp                | Trac     | Tract Purchase         | RRC/Pe           | rmit<br>Lease N             | ame                   |                  | Affiliated    | Purchase        | 9 <b>1</b> ° |                |                     | Payor                 |          |                      |
|                     | Num      | ber Number             | Number           | -                           |                       |                  | -             | -               |              |                |                     | _                     |          |                      |
| 1                   | B162     | 28 12121               | 98320            | Compass                     | : Portal Training I   | (UT2.6_Unit29_21 | r. 💌          | Company         | A - 000000   | D11111         |                     | *<br>Company A - 0000 | 0001111  | 1                    |
| -                   |          |                        |                  |                             |                       |                  |               |                 |              |                |                     |                       |          |                      |

10. Click "Send" button to send the Validated Property Report records with checked boxes.

| G  | THE UNIVERSITY LANDS THE UNIVERSITY of TEXAS SYSTEM                     | The number in parenthesis indicates how | Welcome! User A, Company A |
|----|-------------------------------------------------------------------------|-----------------------------------------|----------------------------|
|    |                                                                         | selected to "Send"                      |                            |
| Na | Company A - 00000011111 Save Delete Add Row Validate Send(3) Reverse/Re | Dook Reset View Show Hotkeys            | Upload CSV                 |